## **Quick recap**

A reminder of what we talked about during Lecture o2

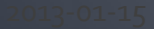

@mikiolsz }> http://www.vaadin.com/miki

#### Last time...

- Desktop applications
  - What are they?
- Web applications
  - What are they?
  - How they differ from desktop apps?
  - What is the common architecture of web apps?
  - What technology can be used?
- Development
  - What should be taken into consideration?
  - What are agile methods and lean?

Web application development with Vaadin

#### Lecture o3 Getting started with Vaadin: Eclipse, Tomcat and Hello, world!

### Overview

- System requirements
- Eclipse setup
- Hello, world
- Understanding the code
- Debugging
- Adding interaction
- Deploying the project
- Summary

## System requirements

What do we need

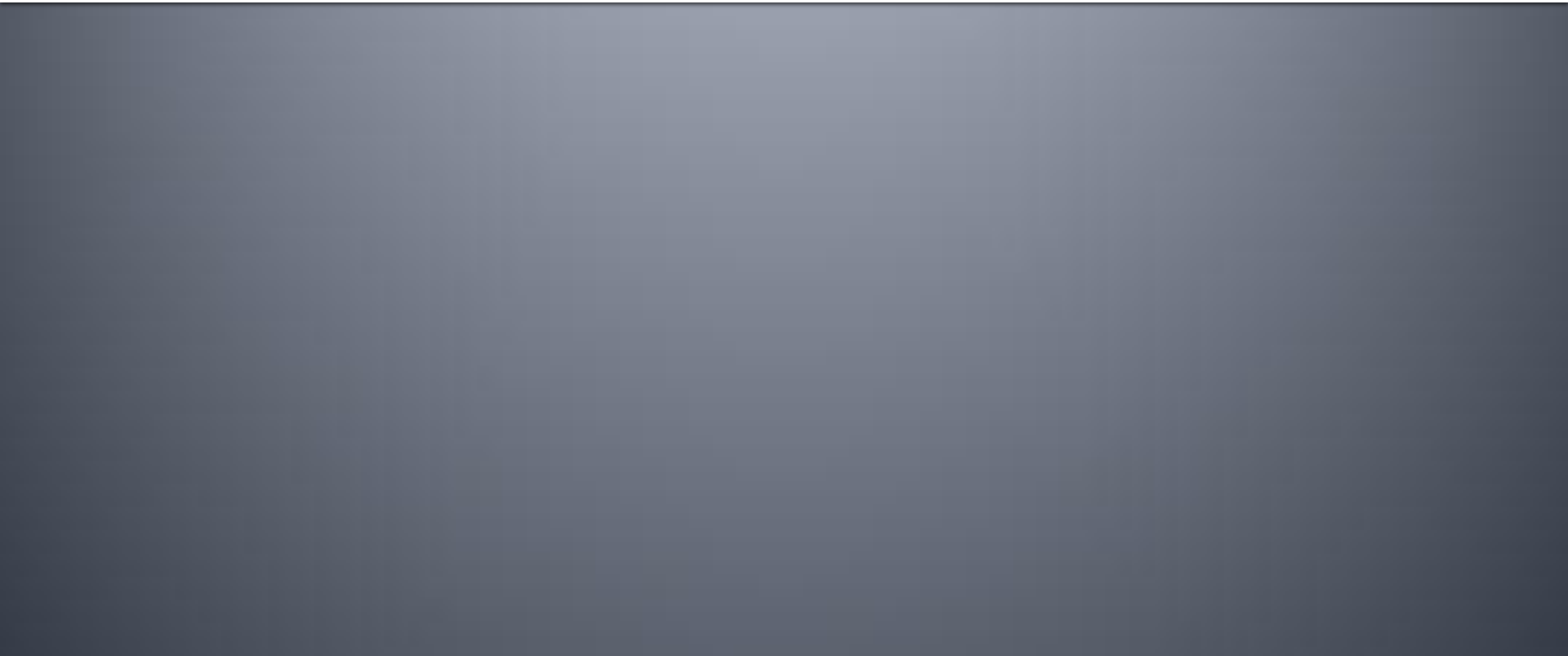

@mikiolsz }> http://www.vaadin.com/miki

## Technology

#### FIXED

- Java SDK
  - Java EE 1.6+
  - Development
- Java servlet container
  - Deployment
- Compatible web browser
  - Testing
  - Using

#### FLEXIBLE

- Operating system
  - Windows
  - Linux
  - MacOS X
- Servlet container
  - Any will do
- Web browser
  - Any with Java Script will do

#### SUGGESTED

- Java EE IDE
- Debug tool for web pages
- Source code repository

## Why Eclipse

- Vaadin Plugin
  - Official support
- Build system support
  - IvyDE
  - Required by Vaadin Plugin
- Code formatting
  - Official Vaadin rules

## Eclipse setup

Downloading, installing and configuring

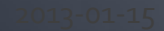

@mikiolsz }> http://www.vaadin.com/miki

## **1. Downloading Eclipse**

- Eclipse for Java EE Developers
  - 200+ MB
  - Not Eclipse for Java Developers
    - ~150 MB
  - Check OS version before downloading
- Unzip somewhere easily accessible
- Run
  - Specify workspace location

## 2.1 Installing IvyDE

#### • Help $\rightarrow$ Install new software... $\rightarrow$ Add...

- Name (e.g.): Apache IvyDE update site
- Location: <u>http://www.apache.org/dist/ant/ivyde/updatesite</u>

| 💭 Add R       | epository                                       | ×               |
|---------------|-------------------------------------------------|-----------------|
| <u>N</u> ame: | Apache Ivy site                                 | L <u>o</u> cal  |
| Location:     | http://www.apache.org/dist/ant/ivyde/updatesite | <u>A</u> rchive |
|               |                                                 |                 |
| ?             | ОК                                              | Cancel          |

#### OK

## 2.2 Installing IvyDE

#### Select

- Apache Ivy library
  - Apache Ivy
  - Apache Ivy Ant Tasks
- Apache IvyDE
  - Apache IvyDE
- Next, Next
- I accept...
- Finish, OK, Yes

| 💮 Install                                                                             |                                                       | <u>_ 0 ×</u>                          |
|---------------------------------------------------------------------------------------|-------------------------------------------------------|---------------------------------------|
| Available Software<br>Check the items that you wish to install.                       |                                                       |                                       |
| Work with: Apache Ivy site - http://www.apache.org/dist/ant/ivyd                      | e/updatesite                                          | Add                                   |
| tune filter text                                                                      | Find more software by working with the <u>Availab</u> | <u>re sortware sites</u> preferences. |
|                                                                                       | ( Manadam                                             |                                       |
|                                                                                       | version                                               |                                       |
| Apache Ivy                                                                            | 2.3.0.cr2 20121105223351                              |                                       |
| Apache Ivy Ant Tasks                                                                  | 2.3.0.cr2 20121105223351                              |                                       |
| 🖃 📝 💷 Apache IvyDE Eclipse plugins                                                    | -                                                     |                                       |
| 🗹 🖗 Apache IvyDE                                                                      | 2.2.0.beta1-201203282058-RELEASE                      |                                       |
| Apache IvyDE Resolve Visualizer                                                       | 2.2.0.beta1-201203282058-RELEASE                      |                                       |
| Select All Deselect All 3 items selected                                              |                                                       |                                       |
| - Details                                                                             |                                                       | =                                     |
| Show only the latest versions of available software                                   | Hide items that are already installed                 |                                       |
| Group items by category                                                               | What is already installed?                            |                                       |
| Show only software applicable to target environment                                   |                                                       |                                       |
|                                                                                       |                                                       |                                       |
| <ul> <li>Contact all update sites during install to find required software</li> </ul> |                                                       |                                       |
|                                                                                       |                                                       |                                       |
|                                                                                       |                                                       |                                       |

## 3. Installing Vaadin plugin

- Help  $\rightarrow$  Install new software..  $\rightarrow$  Add...
  - Name (e.g.): Vaadin Experimental Plugin site
  - Location: <u>http://vaadin.com/eclipse/experimental</u>
  - OK
- Select Vaadin  $\rightarrow$  Vaadin plug-in for Eclipse
- Next, Next, I accept..., Finish, Yes

#### 4.1 Setting up Eclipse: Code formatting

- <u>Required</u> in this course
  - And when you contribute code to Vaadin community
- File encoding and delimiters
  - Window → Preferences → General → Workspace
    - Text file encoding → Other → UTF-8
    - New text file line delimiter  $\rightarrow$  Other  $\rightarrow$  Unix
- Formatting and cleanup
  - Visit <u>http://dev.vaadin.com/svn/versions/6.8/eclipse/</u>
  - Save both xml files somewhere
  - Window  $\rightarrow$  Preferences  $\rightarrow$  Java  $\rightarrow$  Code style
    - → Clean up → Import → VaadinCleanup.xml
    - → Formatter → Import → VaadinJavaConventions.xml
- Java compiler
  - Window  $\rightarrow$  Preferences  $\rightarrow$  Java  $\rightarrow$  Compiler  $\rightarrow$  Errors/Warnings
    - Potential programming problems → Serializable class without... → Ignore

#### 4.2 Setting up Eclipse: Save actions

- Window → Preferences → Java → Editor → Save actions → Perform selected actions
  - Format source code
  - Organise imports
  - Additional actions → Configure
    - Code organising
      - Select Remove trailing whitespace for all lines, deselect else
    - Code style
      - Select Use blocks in... always, deselect else
    - Missing code
      - Select everything except Implementations of interface methods...
    - Unnecessary code
      - Select Remove unused imports, Remove unneccesary casts, deselect else

#### 5.2 Configuring Eclipse web browser

- Window → Preferences → General → Web browser
  - Use external web browser
  - Override the default one if you want

## 5.1 Installing Tomcat

- Help → Install new software... → Work with → Eclipse WTP repository
  - Select the latest version of WTP SDK
  - Next, Next, Laccept..., Finish, Yes
- Window → Preferences → Server → Runtime Environments → Add...
  - Apache → Apache Tomcat v7.0
  - Next
  - Download and Install
    - I accept..., Finish
  - Select installaction directory
  - OK

## 6. Other things to configure

- Code repository tools
  - Subversive for SVN
  - Egit for git
  - Eclipse Trac Plugin to connect with Trac
- Syntax highlighting
  - White background?
- Line numbers

# Window → Preferences → General → Text editors → Show line numbers

## Hello, world!

Or rather: Click Me!

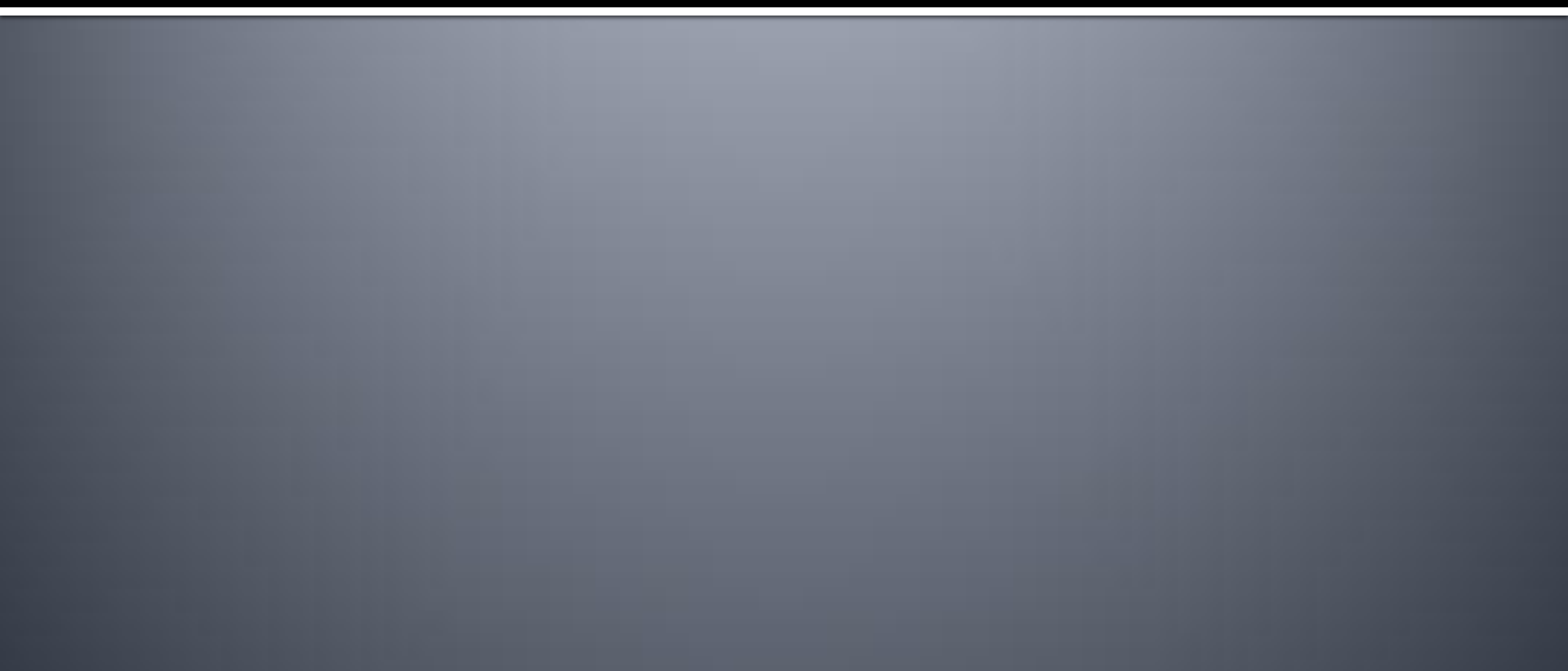

## 1.1 New project: basic setup

- File → New → Other...
   → Vaadin → Vaadin 7
   Project
  - Type in project name
  - Target runtime → Apache v7.0
  - Configuration → Vaadin 7, Java 6, Servlet 2.4
  - Vaadin version: <u>latest</u>
    - Dev team promised .rc1
    - If not, use 7.0.0.beta11
- Next, Next, Next

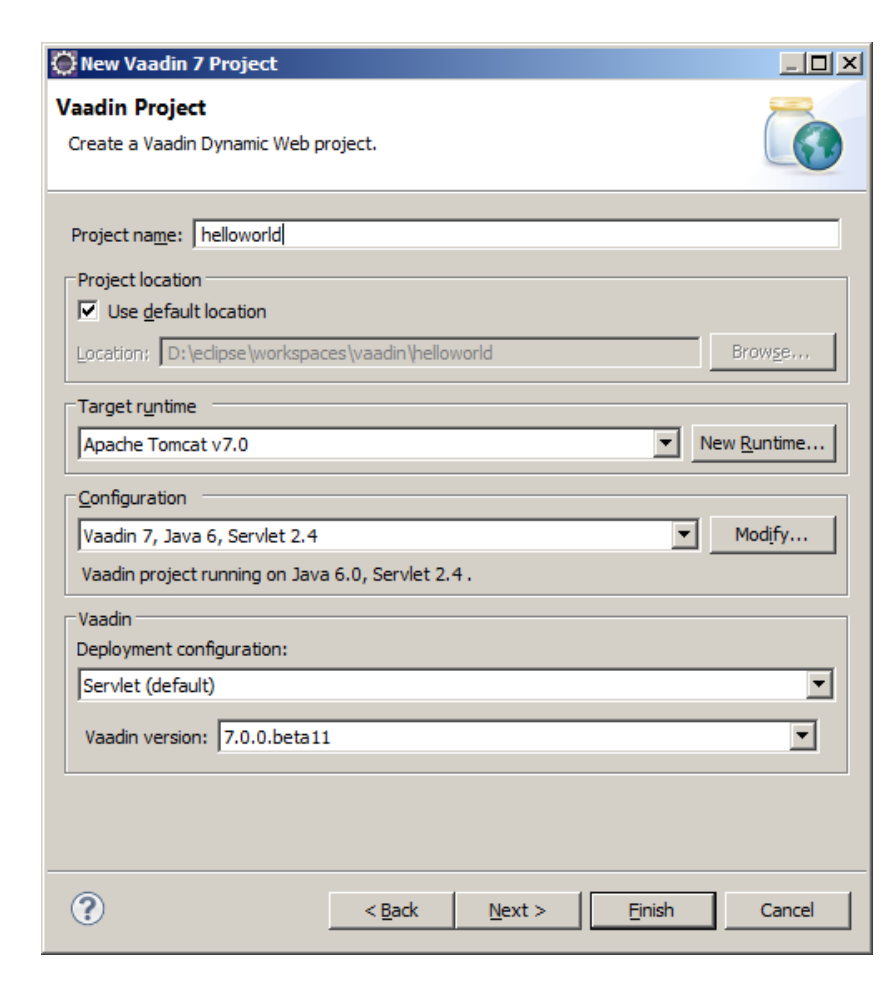

### **1.2 New project: app template**

| 💭 New Vaadin 7 Project                                                             |        |
|------------------------------------------------------------------------------------|--------|
| Vaadin project<br>Configure Vaadin specific project details                        |        |
| Application Create project template Application name: Hi there! Race package pame: |        |
| Application class name:                                                            |        |
| Portlet Portlet version: No portlet Portlet title: helloworld                      |        |
| Vaadin Version<br>Vaadin version: 7.0.0.beta11                                     | T      |
|                                                                                    |        |
| < Back         Mext >         Einish                                               | Cancel |

#### 2. Project structure

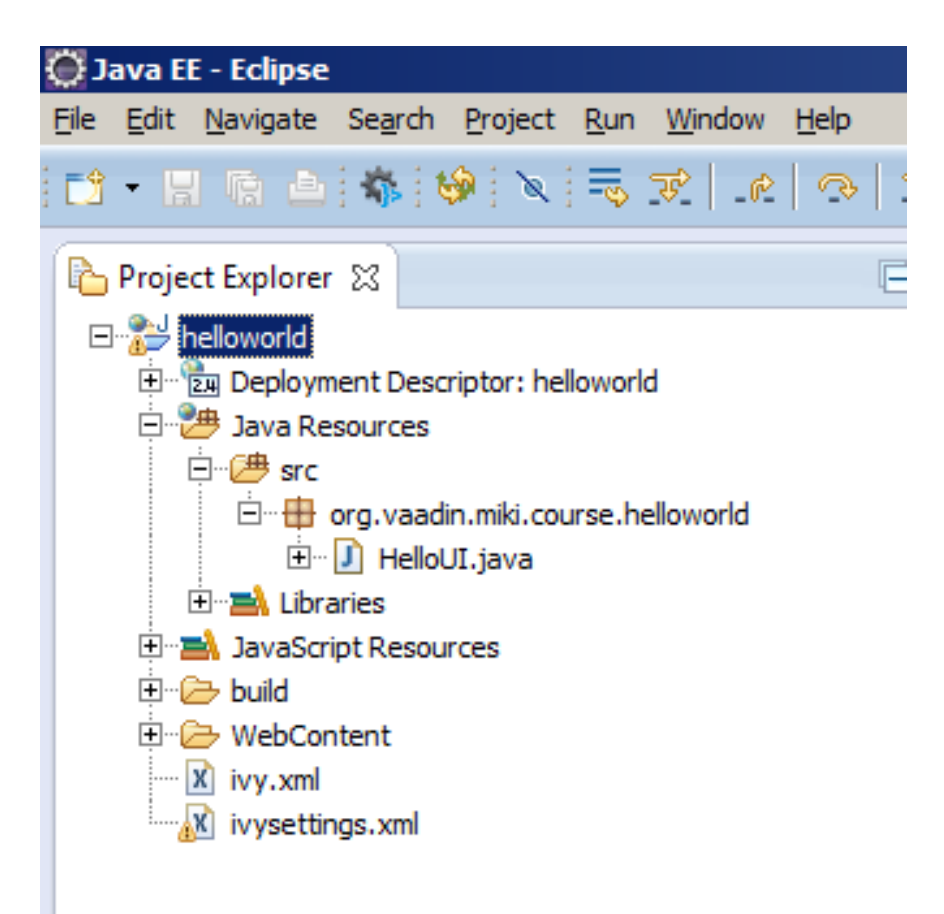

### 3. App source code

```
package org.vaadin.miki.course.helloworld;
1.
2.
    import com.vaadin.server.VaadinRequest;
3.
    import com.vaadin.ui.Button;
4.
    import com.vaadin.ui.Button.ClickEvent;
5.
    import com.vaadin.ui.Label;
6.
    import com.vaadin.ui.UI;
7.
    import com.vaadin.ui.VerticalLayout;
8.
9.
    @SuppressWarnings("serial")
10.
    public class HelloUI extends UI {
11.
12.
           @Override
13.
           protected void init(VaadinRequest request) {
14.
                        final VerticalLayout layout = new VerticalLayout();
15.
                        layout.setMargin(true);
16.
                        setContent(layout);
17.
                        Button button = new Button("Click Me");
18.
                        button.addClickListener(new Button.ClickListener() {
19.
                                      public void buttonClick(ClickEvent event) {
20.
                                                   layout.addComponent(new Label("Thank you for clicking"));
21.
                                      }
22.
                        });
23.
                        layout.addComponent(button);
24.
25.
           }
   }
26.
```

## 4. Starting up and closing

#### Right-click project name in project explorer

- Run  $\rightarrow$  Run on server
- Select Tomcat v7.0
- Select Always use this server...
- Next, Finish
- Click the button
- Terminate server
- Click the button again
  - Observe the error
- Close browser window

### Understanding the code

Line by line (almost)

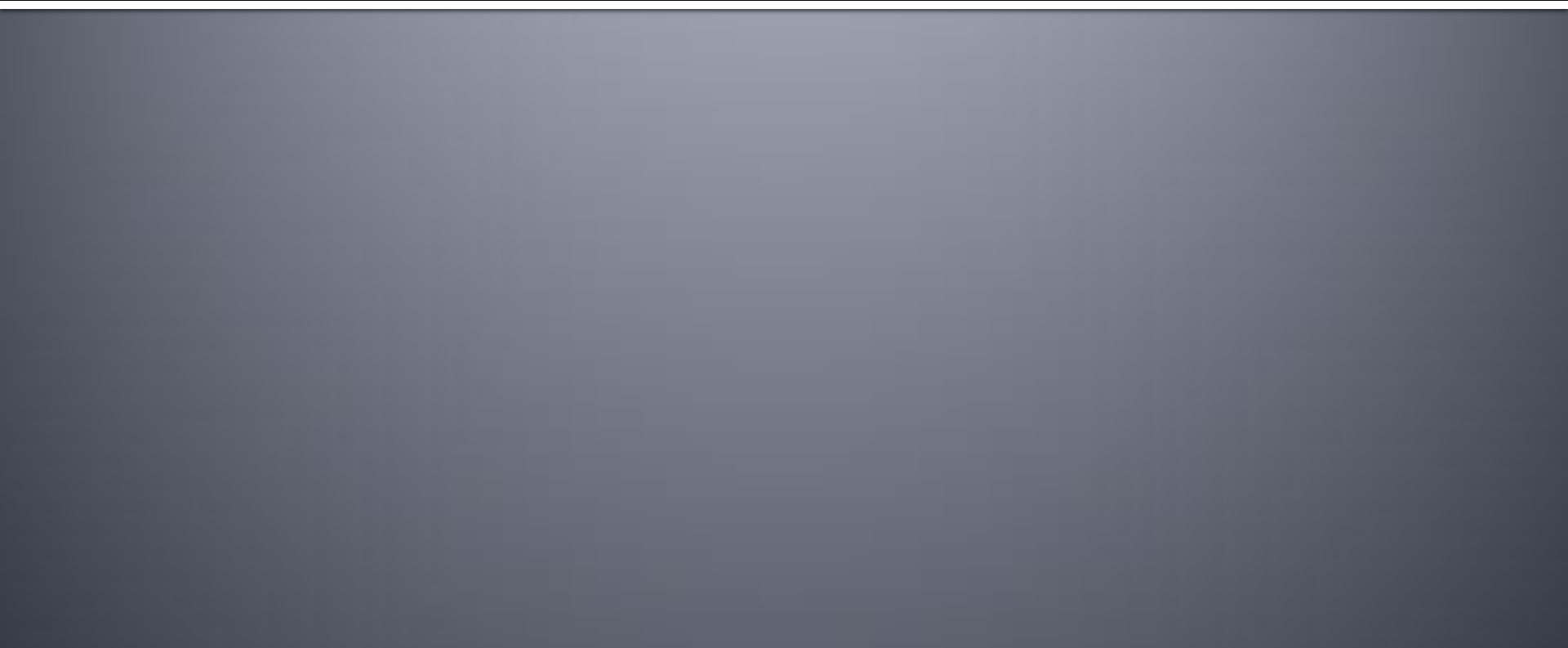

#### The source code (again)

```
package org.vaadin.miki.course.helloworld;
1.
2.
    import com.vaadin.server.VaadinRequest;
3.
    import com.vaadin.ui.Button;
4.
    import com.vaadin.ui.Button.ClickEvent;
5.
    import com.vaadin.ui.Label;
6.
    import com.vaadin.ui.UI;
7.
    import com.vaadin.ui.VerticalLayout;
8.
9.
    @SuppressWarnings("serial")
10.
    public class HelloUI extends UI {
11.
12.
           @Override
13.
           protected void init(VaadinRequest request) {
14.
                        final VerticalLayout layout = new VerticalLayout();
15.
                        layout.setMargin(true);
16.
17.
                        setContent(layout);
                        Button button = new Button("Click Me");
18.
                        button.addClickListener(new Button.ClickListener() {
19.
                                      public void buttonClick(ClickEvent event) {
20.
                                                   layout.addComponent(new Label("Thank you for clicking"));
21.
                                      }
22.
                        });
23.
                        layout.addComponent(button);
24.
25.
           }
26.
    }
```

#### The source code explained

- public class HelloUI extends UI {
  - UI is a base class for any application
- protected void init(VaadinRequest request) {
  - This is where the execution starts
- final VerticalLayout layout = new VerticalLayout();
  - Layouts arrange components
    - Lecture o4 is about components
    - Lecture o6 is about layouts
- setContent(layout);
  - Sets the contents of the application main view
- Button button = new Button("Click Me");
  - Components are created like regular Java objects
- button.addClickListener(new Button.ClickListener() {
  - Components usually broadcast events that can be captured
- layout.addComponent(button);
  - Adding components to layouts is trivial

### **Characteristics**

- (Almost) like a desktop Java app
  - Events
  - Listeners
  - Layouts
- Nothing webapp-specific
  - So far

## Debugging

Briefly about how to trace the execution

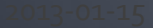

### 1. Place breakpoints

- Navigate to a line in the source code
  - Be it creating the label when button is clicked
- Toggle breakpoint
  - Ctrl+Shift+B
    - Pro-tip: buy a keyboard with assignable macro keys ③
  - Or right-click margin and toggle

## 2. Debug

- Right-click project name
  - Debug as → Debug on server
  - Server-side code debugging
  - Click the button
- Controlling the execution
  - Step into = F5
  - Step over = F6
  - Step return = F7
  - Continue = F8
- Close browser and terminate server

### **Adding interaction**

Magically send the data entered by the user

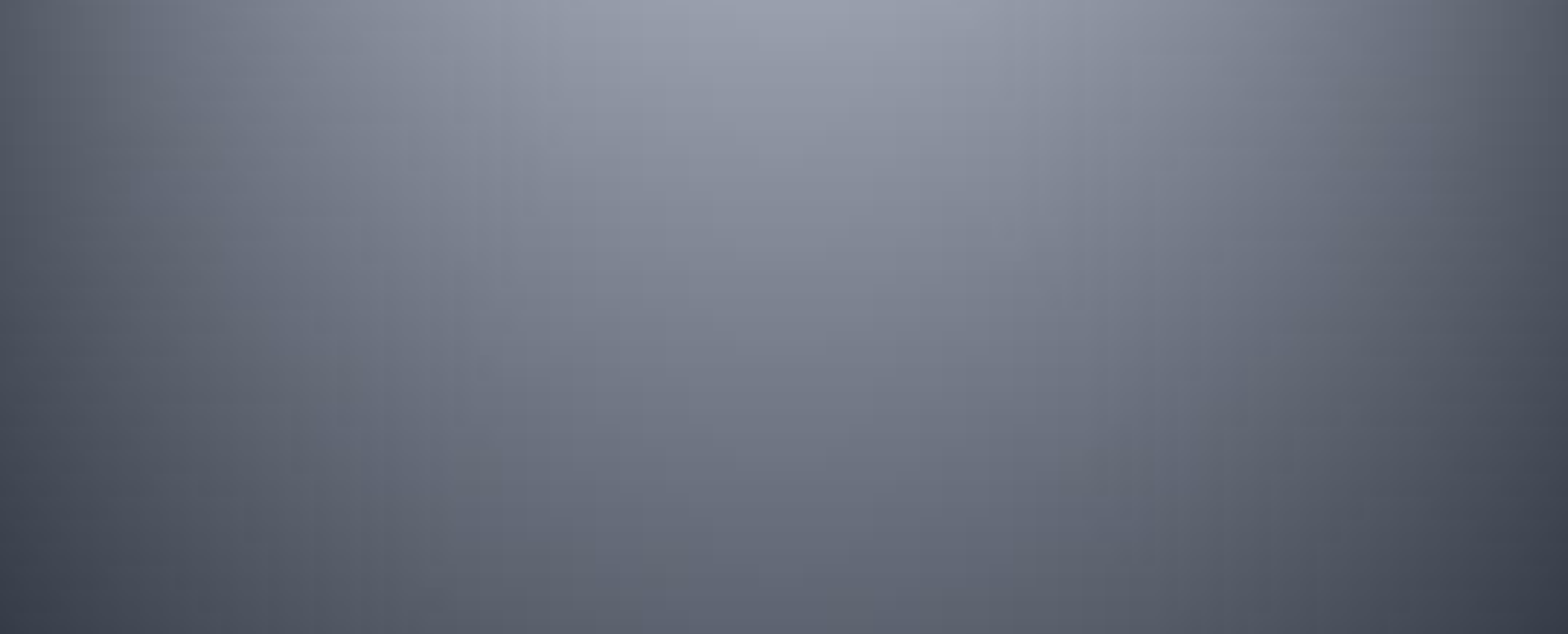

#### **1.** Create text field

### final TextField field = new TextField( "Enter your name"); layout.addComponent(field);

#### 2. Modify click listener

layout.addComponent(
 new Label(
 "Thank you for clicking, " +
 field.getValue()
 ));

### 3. Test

- Save changes
- Right-click project name
  - Run as 
    → Run on server
- Enter anything in the text field
- Click the button
- Clear the text field
- Click the button

### 4. Improve click listener

String name = field.getValue(); if(name.isEmpty()) name = "anonymous user"; layout.addComponent( new Label( "Thank you for clicking, name));

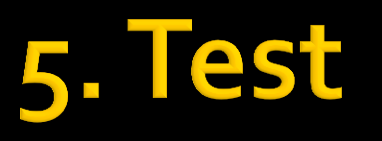

- Save changes
- Wait for Eclipse to reload Tomcat
- Reload web page
- Click the button

#### The code

```
public class HelloUI extends UI {
15.
16.
     @Override
17.
     protected void init(VaadinRequest request) {
18.
19.
       final VerticalLayout layout = new VerticalLayout();
       lavout.setMargin(true);
20.
       setContent(layout);
21.
22.
23.
       final TextField field = new TextField("Enter your name");
       layout.addComponent(field);
24.
25.
26.
       Button button = new Button("Click Me");
       button.addClickListener(new Button.ClickListener() {
27.
         public void buttonClick(ClickEvent event) {
28.
           String name = field.getValue();
29.
           if(name.isEmpty()) name = "anonymous user";
30.
           layout.addComponent(new Label("Thank you for clicking, "+name));
31.
32.
         }
33.
       });
       layout.addComponent(button);
34.
35.
36.
     } //class
37.
```

## **Deploying the project**

Moving project to an external servlet container

### As simple as it can be

- Right-click project name
- Export  $\rightarrow$  WAR File
  - Specify location
- Deploy the WAR to a container

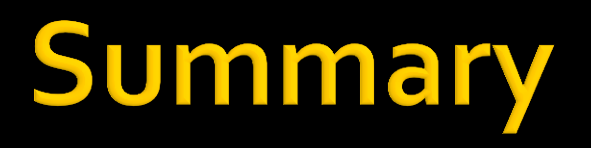

What did we do today?

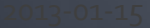

## Lessons of today (hopefully)

#### Dependencies

- What is required to develop Vaadin apps?
- What is optional?
- Setting up Eclipse
  - How to install Vaadin plugin?
- Writing Vaadin applications
  - What is the main class?
  - How to capture events with listeners?
  - How to debug server-side code?
  - How to deploy the application?

## Coming up next

- Overview of components
- Basic principles of UI/UX design
- Layouts, themes and styles

The end

#### **Suggestions?** Questions?

miki@vaadin.com t: @mikiolsz